## **Sign-Up Genius Instructions**

The sign-up process can be completed by the resident or the guest coming to stay at Dunwoody Village. The sign-up genius will ask what resident the guest is visiting. If you are filling out the reservation FOR your guest, you should put your own name (See IMAGE C).

Step 1: Go to www.dunwoody.org

Step 2: On the home page, look for Guest Apartment Accommodations.

**Step 3:** Under Guest Apartment Accommodations, there will be a blue link that will take you to the Sign-Up Genius Page (See Image A).

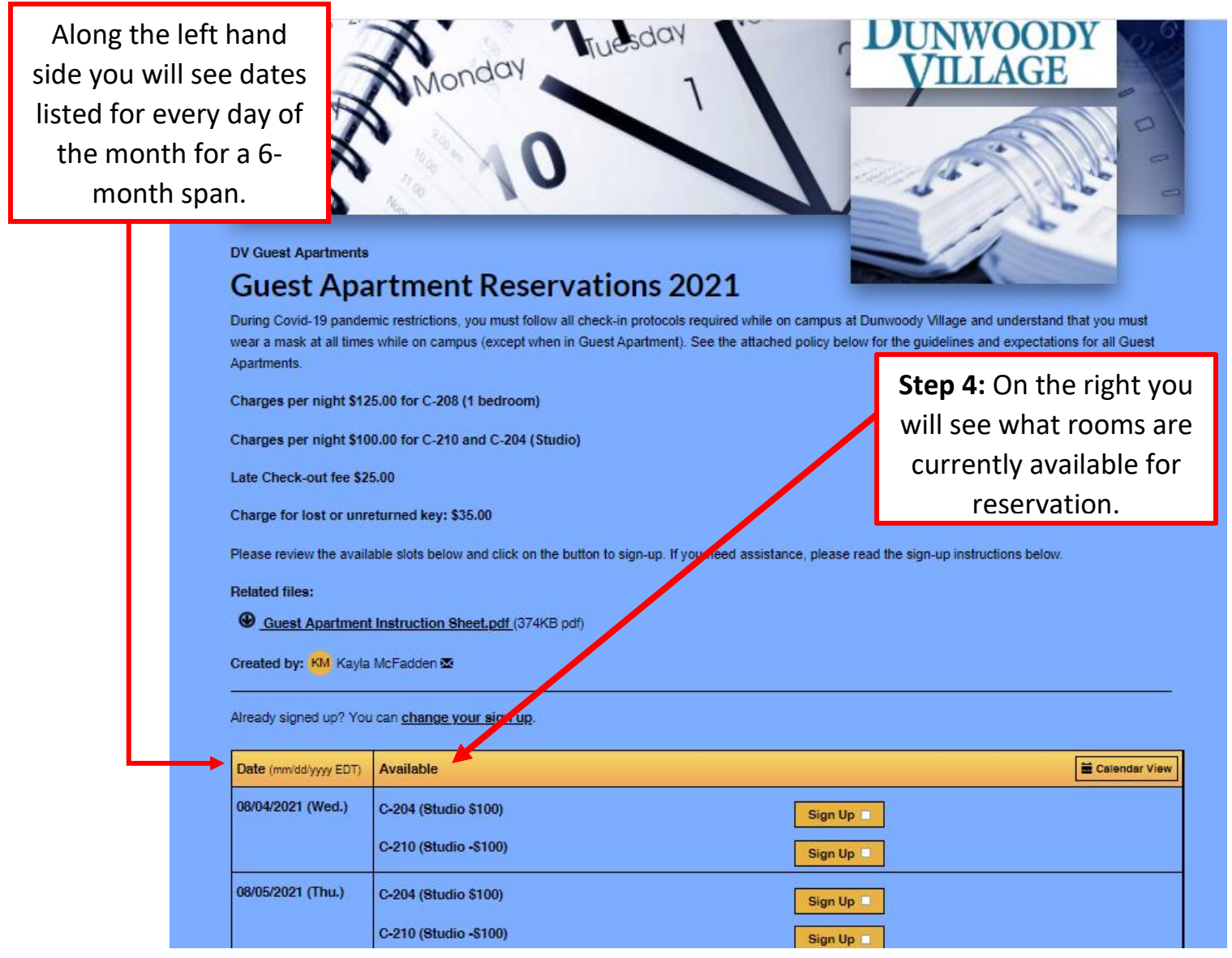

IMAGE A

| Created by: KM Kayl   | a McFadden 🐱                       |  |                |                                    | Note: If you              | ı've already    |
|-----------------------|------------------------------------|--|----------------|------------------------------------|---------------------------|-----------------|
| Aready signed up? Yo  | u can <u>change your sign up</u> . |  |                |                                    | signed up a               | nd want to      |
| Date (mm/dd/yyyy EDT) | Available                          |  |                |                                    | change your               | reservation,    |
| 08/04/2021 (Wed.)     | C-204 (Studio \$100)               |  | Cian Un -      |                                    | you can cli               | ck "change      |
|                       | C-210 (Studio -\$100)              |  | Sign Up        |                                    | your si                   | gn up".         |
| 08/05/2021 (Thu )     | C 204 (Ptudio \$100)               |  | Sign op        |                                    |                           |                 |
| 00002021 (1101)       | C 210 (Studio \$100)               |  | Sign Up        |                                    |                           |                 |
|                       | C-210 (Studio - 5100)              |  | Sign Up        |                                    | lf vou see "alrea         | dy filled" some |
| 08/07/2021 (Sat.)     | C-204 (Studio \$100)               |  | Already filled | Already filled has reserved the ro |                           | he room for you |
|                       | C-210 (Studio -\$100)              |  | Sign Up        |                                    | chosen date already.      |                 |
| 08/08/2021 (Sun.)     | C-204 (Studio \$100)               |  | Sign Up        |                                    |                           |                 |
|                       | C-210 (Studio -\$100)              |  | Sign Up        | Sign Up 🗖                          |                           |                 |
| 08/09/2021 (Mon.)     | C-204 (Studio \$100)               |  | Sign Up        |                                    |                           |                 |
|                       | C-210 (Studio -\$100)              |  | Sign Up 🗖      |                                    |                           |                 |
| 08/10/2021 (Tue.)     | C-204 (Studio \$100)               |  | Sign Up 🗖      | _                                  |                           |                 |
|                       | C-210 (Studio -\$100)              |  | Sign Up 🗖      |                                    | <b>Step 5:</b> To         | select an       |
| 08/11/2021 (Wed.)     | C-204 (Studio \$100)               |  | Sign Un        |                                    | apartment, check the      |                 |
|                       | C-210 (Studio -\$100)              |  | Sign Up        |                                    | "Sign Up" box. If the     |                 |
| 08/12/2021 (Thu.)     |                                    |  | Sign op        |                                    | guest is stay             | ying longer     |
|                       | C-204 (Studio \$100)               |  | Sign Up        |                                    | than one nig              | ht – you will   |
|                       | C-210 (Studio -\$100)              |  | Sign Up        |                                    | need to che               | ck the box      |
| 08/13/2021 (Fri.)     | C-204 (Studio \$100)               |  | Sign Up        |                                    | next to each date for the |                 |
|                       | C-210 (Studio -\$100)              |  | Sign Up 🗖      |                                    | same apartment. Ex: If    |                 |
| 08/14/2021 (Sat.)     | C-204 (Studio \$100)               |  | Sign Up        |                                    | the guest is staying 2    |                 |
|                       | C-210 (Studio -\$100)              |  | Sign Up        |                                    | nights in C-210, you      |                 |
| 08/15/2021 (Sun.)     | C-204 (Studio \$100)               |  | Sign Up        |                                    | would select "sign up"    |                 |
|                       | C-210 (Studio -\$100)              |  | Sign Up        |                                    | next to C-210 on the      |                 |
| 08/16/2021 (Mon.)     | C-204 (Studio \$100)               |  | Cine 11        |                                    | two dates o               | of the stay.    |
|                       | C-210 (Studio -\$100)              |  | Sign Up        |                                    |                           |                 |
|                       |                                    |  | Sign Up        |                                    |                           |                 |

Image B

Once you have selected an apartment for the appropriate dates, click "Submit and Sign Up" to move onto the last step of your reservation. **Step 6:** The dates you signed up for will be listed at the top of the screen. Fill out the required fields to confirm your reservation (SEE IMAGE C).

**Step 7:** <u>Please note</u> You may have the guest apartment charged to the Resident's monthly bill OR use a credit card payment. If you are paying with a credit card, please provide the payment information in advance to Resident Billing at 610-723-4626 between the hours of 9:00-3:00, Monday-Friday. **You will be charged** <u>following</u> your stay.

**Step 8:** Click "Sign up Now". You will receive a confirmation email to the email address that was provided. You will also receive a reminder email 2 days before your reservation.

| Available                                                                                                    | Date (                                                                                     | mm/dd/yyyy - EDT)                                                                              | My Comment                                                            | Qua                      |
|----------------------------------------------------------------------------------------------------|--------------------------------------------------------------------------------------------|------------------------------------------------------------------------------------------------|-----------------------------------------------------------------------|--------------------------|
| C-204 (Studio \$100)                                                                                                    | Thu., (                                                                                    | 08/12/2021                                                                                     |                                                                       | 1                        |
| Name                                                                                                    | First                                                                                      | Last                                                                                           |                                                                       |                          |
| Email                                                                                                    |                                                                                            |                                                                                                |                                                                       |                          |
|                                                                                                    | Already have                                                                               | e a SignUpGenius account? Login                                                                |                                                                       |                          |
| Phone                                                                                                    |                                                                                            | Mobile -                                                                                       |                                                                       |                          |
| Resident Name                                                                                                    |                                                                                            |                                                                                                |                                                                       |                          |
|                                                                                                    |                                                                                            |                                                                                                |                                                                       |                          |
|                                                                                                    |                                                                                            |                                                                                                |                                                                       |                          |
| Number of Guests attending                                                                                                    |                                                                                            |                                                                                                |                                                                       |                          |
| Number of Guests attending                                                                                                    |                                                                                            |                                                                                                |                                                                       |                          |
| Number of Guests attending<br>Names of Guests Attending                                                                                                    |                                                                                            |                                                                                                |                                                                       |                          |
| Number of Guests attending<br>Names of Guests Attending<br>Type of Payment (Your payr<br>4626)                                                                                                    | nent information should                                                                    | be provided to Residential E                                                                   | Billing in advance, Monday - Friday between the h                     | ours of 9:00 - 3:00, 610 |
| Number of Guests attending<br>Names of Guests Attending<br>Type of Payment (Your payr<br>4626)<br>Resident's monthly bill                                                                                                    | nent information should                                                                    | be provided to Residential E                                                                   | Silling in advance, Monday - Friday between the h                     | ours of 9:00 - 3:00, 610 |
| Number of Guests attending<br>Names of Guests Attending<br>Type of Payment (Your payr<br>4626)<br>Resident's monthly bill<br>Credit Card                                                                                                    | nent information should                                                                    | be provided to Residential E                                                                   | Silling in advance, Monday - Friday between the h                     | ours of 9:00 - 3:00, 610 |
| Number of Guests attending<br>Names of Guests Attending<br>Type of Payment (Your payr<br>4626)<br>O Resident's monthly bill<br>O Credit Card<br>I acknowledge that the paym                                                                               | nent information should<br>nent provided will be cha                                       | be provided to Residential E<br>arged following my stay at Du                                  | 3illing in advance, Monday - Friday between the h<br>unwoody Village. | ours of 9:00 - 3:00, 610 |
| Number of Guests attending<br>Names of Guests Attending<br>Type of Payment (Your payr<br>4626)<br>Resident's monthly bill<br>Credit Card<br>I acknowledge that the paym<br>I understand                                                                   | nent information should<br>nent provided will be cha                                       | be provided to Residential E<br>arged following my stay at Du                                  | 3illing in advance, Monday - Friday between the h<br>unwoody Village. | ours of 9:00 - 3:00, 610 |
| Number of Guests attending<br>Names of Guests Attending<br>Type of Payment (Your payr<br>4626)<br>Resident's monthly bill<br>Credit Card<br>I acknowledge that the paym<br>I understand<br>I do not understand                                            | nent information should<br>nent provided will be cha                                       | be provided to Residential E<br>arged following my stay at Du                                  | 3illing in advance, Monday - Friday between the h<br>unwoody Village. | ours of 9:00 - 3:00, 610 |
| Number of Guests attending<br>Names of Guests Attending<br>Type of Payment (Your payr<br>4626)<br>O Resident's monthly bill<br>O Credit Card<br>I acknowledge that the payr<br>I understand<br>I do not understand<br>By signing up, you agree to the Sig | nent information should<br>nent provided will be oha<br>InUpGenius <u>Terms of Service</u> | be provided to Residential E<br>arged following my stay at Du<br>a and <u>Privacy Policy</u> . | Billing in advance, Monday - Friday between the h<br>unwoody Village. | ours of 9:00 - 3:00, 610 |